公文線上簽核-系統使用環境設定

- 1、瀏覽器:僅支援 IE(Internet Explorer )10、11
- 2、Java版本可支援至最新版
- 3、作業系統若為 Win10, 請先將 IE 找出後, 釘選至工作列, 步驟如下:

a.於搜尋列中鍵入「ie」,找出「Internet Explorer」

| -    |                        |               |                                          |  |  |  |  |
|------|------------------------|---------------|------------------------------------------|--|--|--|--|
|      | 全部 應用程式                |               | ▼                                        |  |  |  |  |
|      | 最佳比對                   |               |                                          |  |  |  |  |
|      | Internet Explo<br>應用程式 | ren           |                                          |  |  |  |  |
|      | 搜尋網路                   |               | Internet Explorer                        |  |  |  |  |
|      | 𝒫 ie - 查看網頁結果 >        |               | 應用程式                                     |  |  |  |  |
|      | 文件 (1+)                | ·             |                                          |  |  |  |  |
| -    | 相片 (1+)                |               | □ 開飯                                     |  |  |  |  |
| - 31 |                        | 2. 出現Internet | 🐻 開始 InPrivate 瀏覽                        |  |  |  |  |
|      |                        | Exprorer 國 小  |                                          |  |  |  |  |
| Sec. |                        |               | 19 重新開設上一個工作階段                           |  |  |  |  |
|      |                        |               | · · · · · · · · · · · · · · · · · · ·    |  |  |  |  |
| 1    |                        |               | 經常瀏覽的網站                                  |  |  |  |  |
| 1000 |                        |               | 可能詞庫列印                                   |  |  |  |  |
| 、今   |                        |               | ■ 関飯酱檔                                   |  |  |  |  |
| 1    |                        |               | 總收文登錄處理                                  |  |  |  |  |
| 1-1  |                        |               | http://doc.kmu.edu.tw/iftdc/frametop.php |  |  |  |  |
|      | 1 dt A lie             |               | 發文待處理夾                                   |  |  |  |  |
|      | 1. 550 10              | 1             | 公文案件查詢                                   |  |  |  |  |
| -    | Рie                    |               | 🖽 🤮 🕿 🚺 🏦 🥅 🥥 👳 🔯                        |  |  |  |  |

b.於「IE」圖示按右鍵,點選「釘選到工作列」

| 使用者登入             | 經常瀏覽的網站                               |
|-------------------|---------------------------------------|
|                   | 🥭 功能詞庫列印                              |
| 帳 號:              | 🥙 開啟舊檔                                |
| 密碼:               | 🥙 總收文登錄處理                             |
|                   | http://doc.kmu.edu.tw/iftdc/framet    |
|                   | 🥙 發文待處理夾                              |
| <u>芯記俗</u>        | 🦉 公文案件查詢                              |
| 「たち」手店            | 🥭 公文案件查詢                              |
| 唯正里琪              | 高雄醫學大學公文整合系統入口網 IN                    |
| CONTRACT RETERIOR | http://doc.kmu.edu.tw/iftdc/go.php    |
|                   | 工作                                    |
| 7 2 1 9 5 4       | 備 開始 InPrivate 瀏覽                     |
|                   | ■ 開啟新的索引標籤                            |
|                   | 1 重新開啟上一個工作階段                         |
| Covers 4          | 🥖 Internet Explorer                   |
|                   | 一口 釘選到工作列                             |
|                   | ───────────────────────────────────── |
| 🛱 🤮 🛳 🐴 💼 🖉 😒     | 💁 🧿 🥭                                 |

4、於下方位置空白處按右鍵,點選「功能表列」。

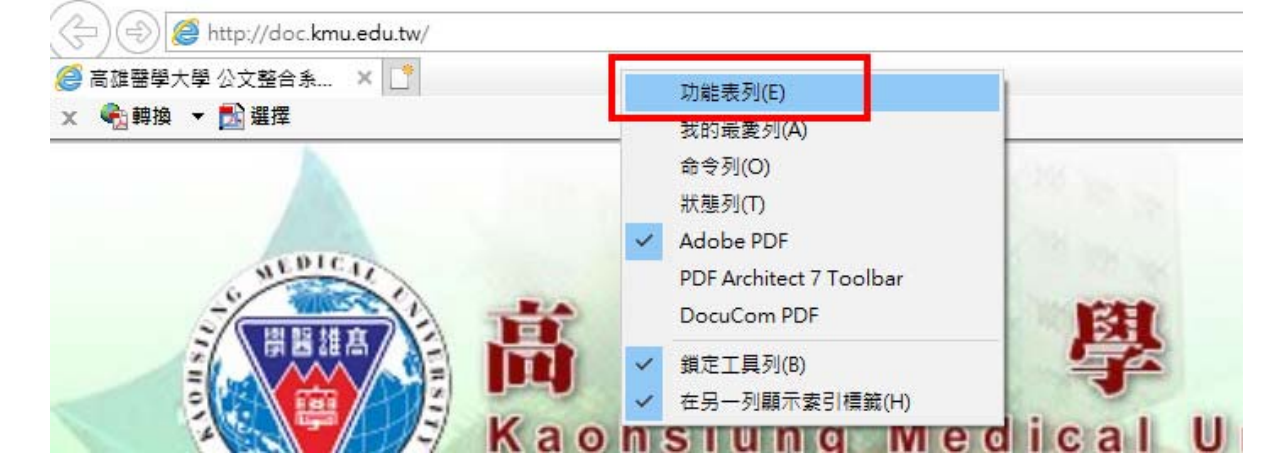

5、出現「功能表列」,如下圖所示。

| 🧖 高雄聲學大學 公文家  | 264 X *         |            |
|---------------|-----------------|------------|
| 檔案(F) 編輯(E) 檢 | 視(V) 我的最愛(A) 工具 | l(T) 說明(H) |

## 6、點選「工具」→點選「網際網路選項」

| 檔案(F) 編輯(E) 檢視(V) 我的最愛(A)                                                                                            | 工具(T) 說明(H)                        |                |
|----------------------------------------------------------------------------------------------------|------------------------------------|----------------|
| 🗙 🍓 轉換 🔻 🔂 選擇                                                                                                    | 刪除瀏覽歷程記錄(D)                        | Ctrl+Shift+Del |
|                                                                                                    | InPrivate 瀏覽(I)                    | Ctrl+Shift+P   |
| <b>⑥</b> 回公又人口網 <b></b> /7                                                                                           | 開啟追蹤保護(K)                          |                |
|                                                                                                    | ActiveX 篩選(X)                      |                |
| 提 問                                                                                                    | 修正連線問題(C)                          |                |
|                                                                                                    | 重新開啟上次的瀏覽工作階段(S)                   |                |
| ▶主控安全設定                                                                                                    | 新增網站至應用程式(A)                       |                |
| <i>ろ た</i> たまた-たったい                                                                                                  | 檢視下載(N)                            | Ctrl+J         |
| • 糸統基本資料                                                                                                    | 快顯封鎖程式(P)                          | >              |
| ▶做文作業                                                                                                    | Windows Defender SmartScreen 篩選(T) | >              |
|                                                                                                    | 管理煤體授權(M)                          |                |
| ▶創號作業                                                                                                    | 管理附加元件(A)                          |                |
| ▶發文作業                                                                                                    | 相容性檢視設定(B)                         |                |
| ▶ <b>方</b> 木 <u></u> <u></u> <u></u> <u></u> <u></u> <u></u> <u></u> <u></u> <u></u> <u></u> <u></u> <u></u> <u></u> | 訂閱此摘要(F)                           |                |
| ▶ 仔宣作耒                                                                                                    | 摘要搜索(E)                            | >              |
| ▶承會辦作業                                                                                                    | 執行儀表板                              | Ctrl+Shift+U   |
| ▶本海作業                                                                                                    | F12 開發人員工具(L)                      |                |
| 「旦两旧未                                                                                                    | OneNote 連結筆記(K)                    |                |
| ▶稽催研考作業                                                                                                    | 商務用 Skype 一點通                      |                |
| 白井 長安 //一一米冬                                                                                                    | 傳送至 OneNote(N)                     |                |
| 「師怕作業                                                                                                    | 回報網站問題(R)                          |                |
| ▶展期作業                                                                                                    | 網際網路選項(O)                          |                |

### 7、點選「一般」→點選「設定」

|                                                              |                         |               |              |        |        | ?         |
|--------------------------------------------------------------|-------------------------|---------------|--------------|--------|--------|-----------|
| 一般 安全性 隱和                                                    | 站權 內容                   | 連線            | 程式           | 進階     |        |           |
| 首頁                                                           | 立首頁索引標業<br>/doc.kmu.edu | 箫,請分彳<br>.tw/ | 亍輸入個)        | 別的網址(R | )      | ^         |
| 使用目                                                          | 目前的網頁(C)                | 使用予           | 頁設值(F)       | 使用新    | 的索引標   | ↓<br>鏡(U) |
| <ul> <li></li></ul>                                          | 灾工作階段中的<br>百(H)         | 的第三目標         | 籖(B)         |        |        |           |
| <ul> <li>         蒙引標籤         <ul> <li></li></ul></li></ul> | 夏(1)<br>順示網頁的方式         | t.            | $\backslash$ |        | 索引標筆   | ã(T)      |
| 周夏區 僅 記 與<br>刪除暫存檔、歷程<br>□ 結束時刪除瀏                            | 呈記錄、Cooki<br>覽歷程記錄(W    | ie、儲存i<br>)   | 的密碼及         | 網頁表單習  | 記・     |           |
|                                                              |                         |               | miles /r     |        | 認定(    | 0         |
| 外觀 ——                                                        |                         |               | mu ka (L     | )      | RRAE ( | 57        |
| 外觀<br>色彩(O)                                                  | 語言(L)                   |               | ₩₩(L)<br>字型( | n)     | 協助工    | ∃,(E)     |

8、點選「每次造訪網頁時」後,按「確定」

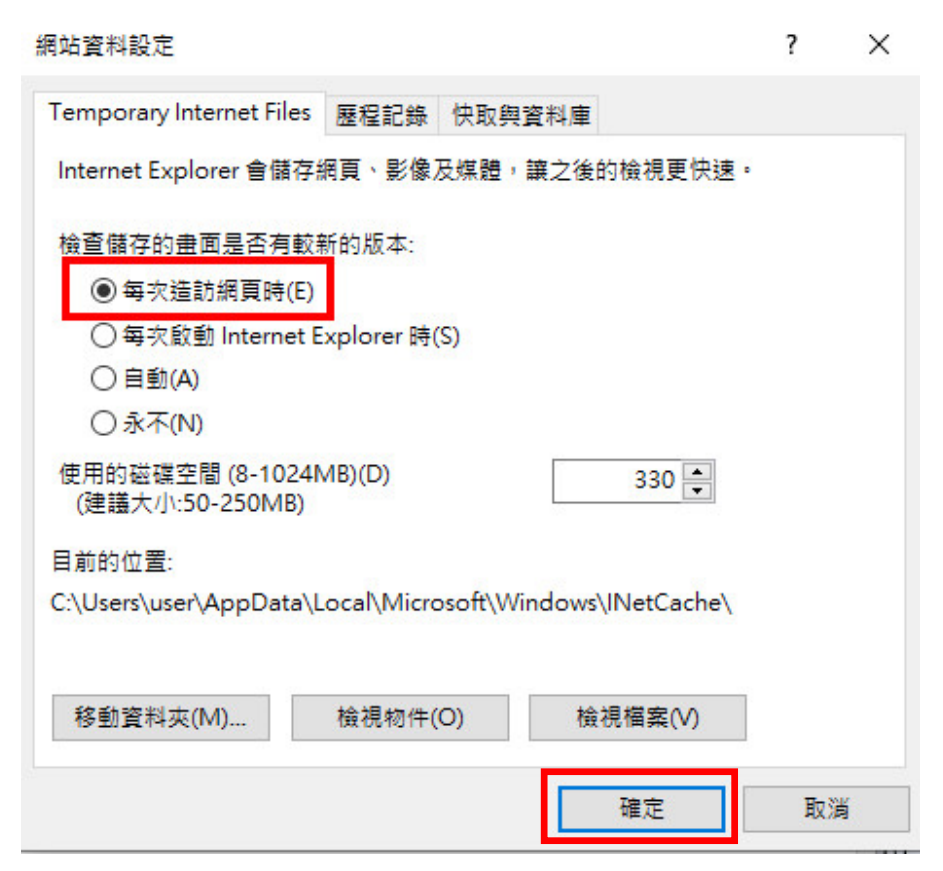

#### 3

9、關閉快顯封鎖程式

| 點選「 | 工具」 | →點選「 | 快顯封鎖程式」 | →點選「 | 「關閉快顯封鎖程式」 |
|-----|-----|------|---------|------|------------|
|-----|-----|------|---------|------|------------|

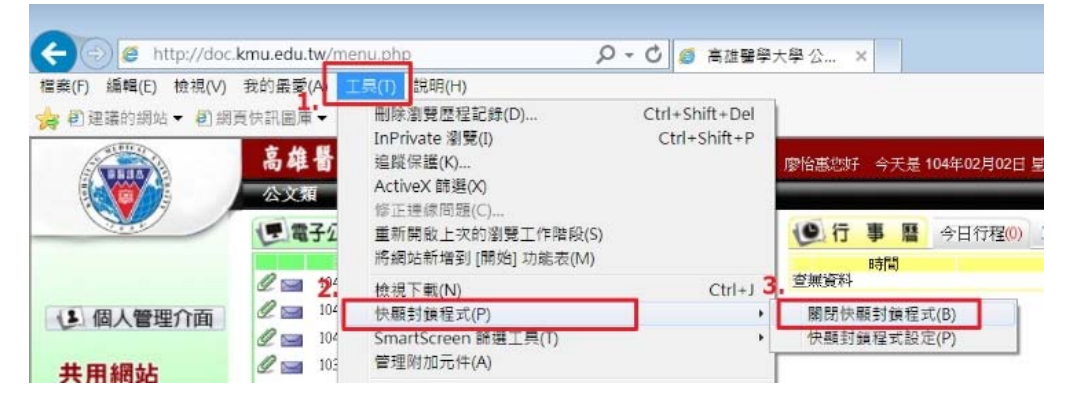

#### 10、相容性檢視設定:

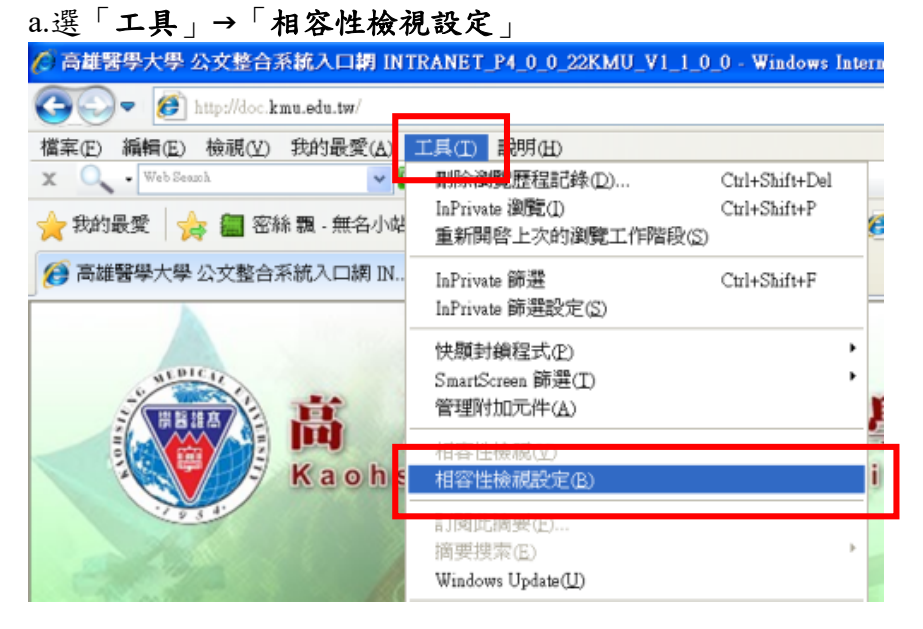

b.新增此網站欄位輸入「kmu.edu.tw」,按「新增」

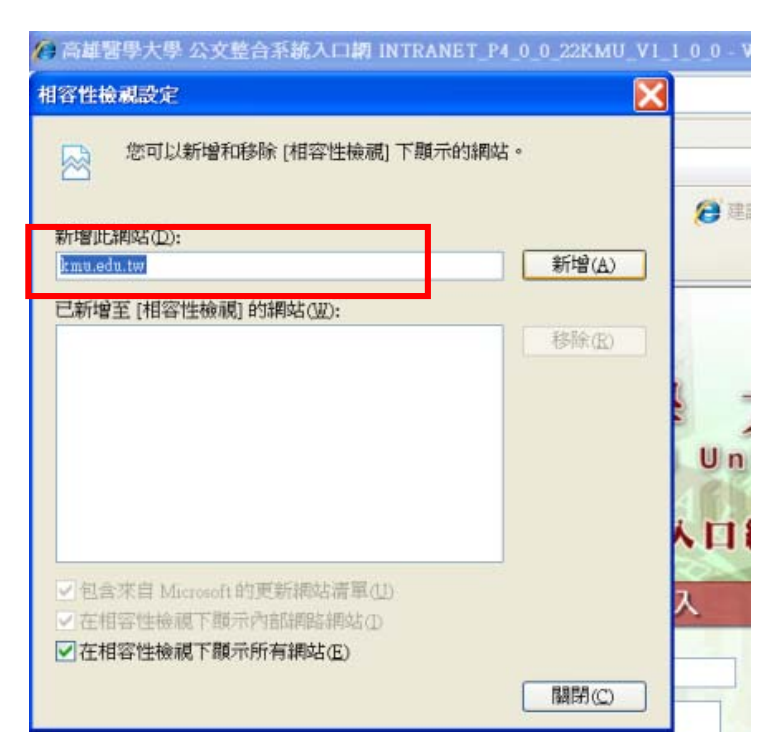

### 11、下面三個需勾選的欄位需全部打勾(有的只有二個需勾選的欄位)

| 🔗 高雄醫學大學 公文整合系統入口網 INTRA                                                                                 | NET_P4_0_0_22KMU_V1_1_0_0 - Windows Internet Exp |
|----------------------------------------------------------------------------------------------------|--------------------------------------------------|
| 相容性檢視設定                                                                                                  |                                                  |
| 您可以新增和移除 [相容性檢視] 下顯:                                                                                     | 示的網站。                                            |
| 新增此網站(D):                                                                                                |                                                  |
|                                                                                                    | 新增(A)                                            |
| 已新增至 [相容性檢視] 的網站(巡):                                                                                     |                                                  |
| kmu.edu.tw                                                                                               | 移除(R)                                            |
| <ul> <li>●包含來自 Microsoft 的更新網站清單(U)</li> <li>● 花相容性檢視下顯示內部網路網站(U)</li> <li>● 在相容性檢視下顯示所有網站(E)</li> </ul> | 大學<br>University<br>人口網<br>入                     |
|                                                                                                    | 關閉(①)                                            |
|                                                                                                    | 請輸入您在系統上的身份資料。                                   |

#### 12、新增信任的網站

# a.選「工具」→「網際網路選項」

| 🖉 高雄醫學大學 公文整合系統入口網 INT                                                                          | RANET_P4_0_0_22KMU_V1_1_0                            | _0 - Windows In                | ternet Explorer |
|-------------------------------------------------------------------------------------------------|------------------------------------------------------|--------------------------------|-----------------|
| 💽 🗢 🙋 http://doc.kmu.edu.tw/                                                                    |                                                      |                                |                 |
| 檔案(E) 編輯(E) 檢視(Y) 我的最愛(A)                                                                       | 工具(I) <mark>説明(H)</mark>                             |                                |                 |
| ×     ✓     Web Seauch       ★     我的最愛     ☆       ●     報告報報報報報報報報報報報報報報報報報報報報報報報報報報報報報報報報報報報 | 酮味倒覺歷程記錄①…<br>InPrivate 瀏覽①<br>重新開啓上次的瀏覽工作階段②        | Ctrl+Shift+Del<br>Ctrl+Shift+P | @ MSN.com @ 廣播電 |
| 意維醫學大學 公文整合系統入口網 IN                                                                             | InPrivate 篩選<br>InPrivate 篩選設定(S)                    | Ctrl+Shift+F                   |                 |
|                                                                                                 | 快顯封鎖程式(P)<br>SmartScreen 篩選(I)<br>管理附加元件( <u>A</u> ) |                                | )<br>B          |
| Kaohs                                                                                           | 相容性檢視(⊻)<br>相容性檢視設定(B)                               |                                | ity             |
|                                                                                                 | 訂閱此摘要④<br>摘要搜索④<br>Windows Update(U)                 |                                | -               |
|                                                                                                 | 開發者工具(1)                                             | F12                            | 1.20            |
|                                                                                                 | 網際網路選項(Q)                                            |                                |                 |

## b.選「安全性」→點選「信任的網站」→點選「網站」

| 於 高雄醫學大學 公文整合系統入口網 INTRANET_P4_0_0_22KMU_¥1_1     □     □     □     □     □     □     □     □     □     □     □     □     □     □     □     □     □     □     □     □     □     □     □     □     □     □     □     □     □     □     □     □     □     □     □     □     □     □     □     □     □     □     □     □     □     □     □     □     □     □     □     □     □     □     □     □     □     □     □     □     □     □     □     □     □     □     □     □     □     □     □     □     □     □     □     □     □     □     □     □     □     □     □     □     □     □     □     □     □     □     □     □     □     □     □     □     □     □     □     □     □     □     □     □     □     □     □     □     □     □     □     □     □     □     □     □     □     □     □     □     □     □     □     □     □     □     □     □     □     □     □     □     □     □     □     □     □     □     □     □     □     □     □     □     □     □     □     □     □     □     □     □     □     □     □     □     □     □     □     □     □     □     □     □     □     □     □     □     □     □     □     □     □     □     □     □     □     □     □     □     □     □     □     □     □     □     □     □     □     □     □     □     □     □     □     □     □     □     □     □     □     □     □     □     □     □     □     □     □     □     □     □     □     □     □     □     □     □     □     □     □     □     □     □     □     □     □     □     □     □     □     □     □     □     □     □     □     □     □     □     □     □     □     □     □     □     □     □     □     □     □     □     □     □     □     □     □     □     □     □     □     □     □     □     □     □     □     □     □     □     □     □     □     □     □     □     □     □     □     □     □     □     □     □     □     □     □     □     □     □     □     □     □     □     □     □     □     □     □     □     □     □     □     □     □     □     □     □     □     □     □     □     □     □     □     □     □     □     □     □     □     □     □     □     □     □     □     □     □     □     □    □ | _0_0 - Windows Internet Explor |
|----------------------------------------------------------------------------------------------------|--------------------------------|
| 🚱 🔍 🔻 🙋 http://doc.kmu.edu.tw/                                                                                                    |                                |
| 檔案(E) 編輯(E) 檢視(L) 我的最愛(A) 工具(I) 說明(H)                                                                                                    |                                |
| 🗴 🔍 - Web Seauch                                                                                                    |                                |
| 🔶 我的最愛 🛛 🎭 齫 密絲 飄 - 無名小站 🛑 【吃吃喝喝】鐘庵日本料                                                                                                    | 🧭 建議的網站 🔻 🕖 MSN.co             |
|                                                                                                    |                                |
|                                                                                                    |                                |
| <ul> <li>初際納路選項</li> <li>一般 安全性 ■ 鈴私權 內容 連線 程式集 進階</li> <li>選取要檢視或變更安全性設定的區域。</li> <li>網際網路 近端內部網路 信任的網站</li> </ul>                                                                                                    | ★學<br>iversity<br>網            |
| 信任的網站<br>這個區域包含您相信不會損害電腦或資料<br>的網站。                                                                                                    |                                |
| 這個區域中具有網站。                                                                                                    |                                |
| 一世區域的安全性等級(L)                                                                                                    |                                |

c.將這個網站新增到區域欄位輸入:「http://doc.kmu.edu.tw」,點選「新增」 (點選新增時,下方「此區域內的所有網站需要伺服器驗證(https:)(s)」,請勿勾選)

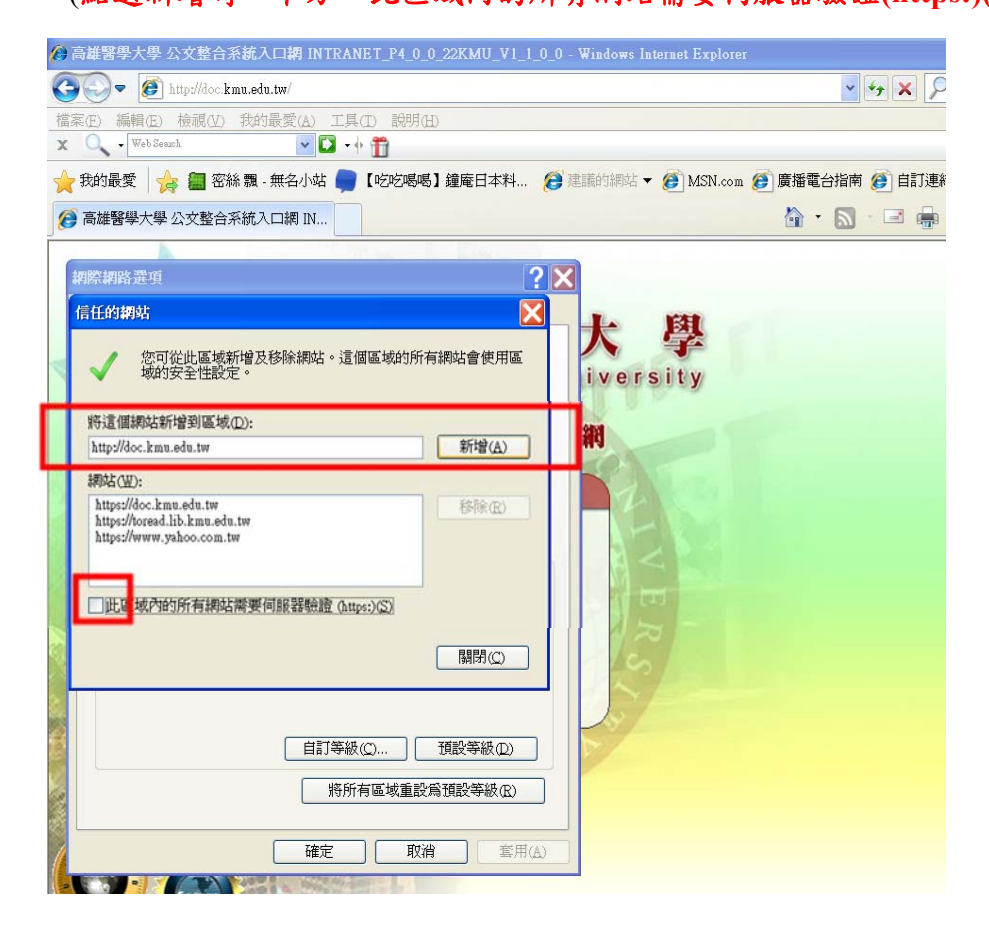

#### d.點選「關閉」

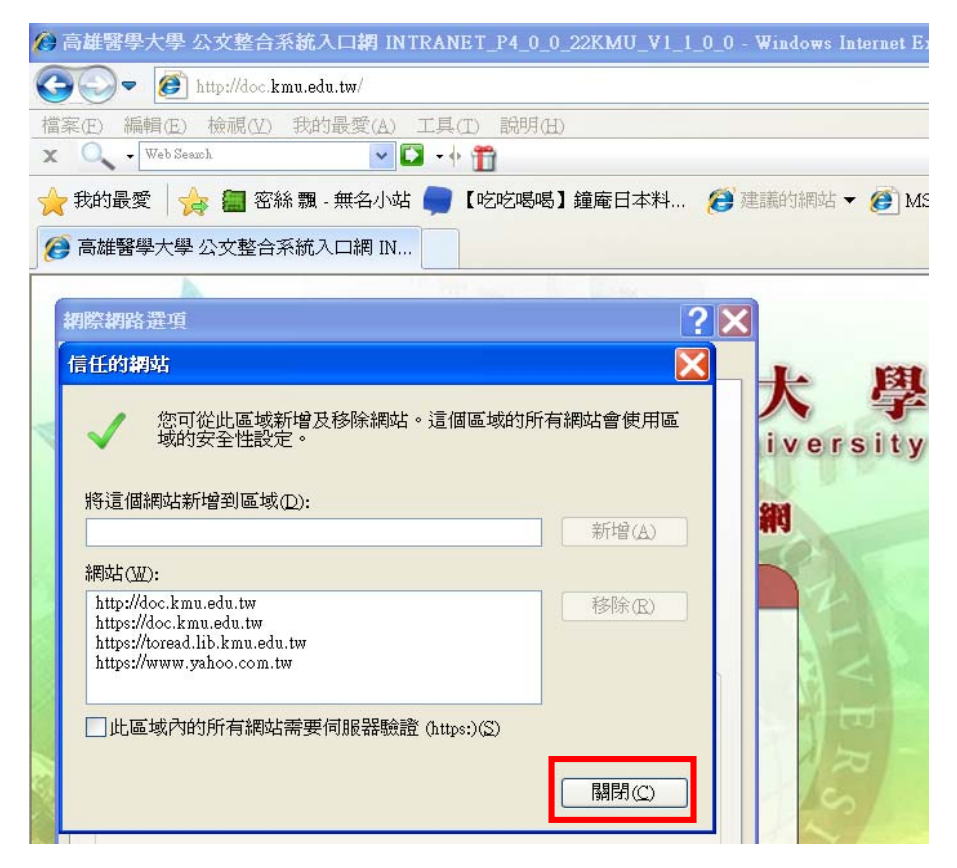

- 13、修改 ActiveX 控制項
  - 選「安全性」→點選「自訂等級」

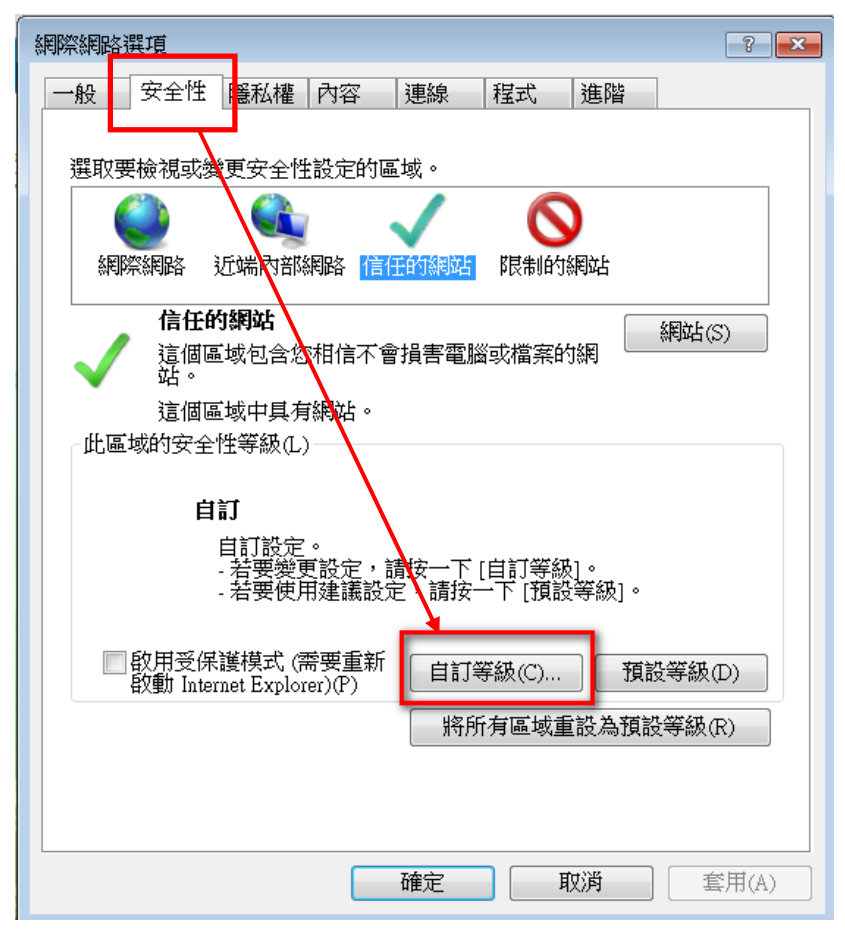

| 網際網路選項                        |                              |
|-------------------------------|------------------------------|
| 安全性設定 - 信任的網站區域               |                              |
| 設定                            | 有 ActiveX 控制項之項<br>目都請點選「啟用」 |
| 重設自訂設定<br>重設為(R): 中(預設值) ▼ 重設 | t(E)                         |
| 確定                            | 取消                           |
| иеле яхля                     |                              |

14、編碼請勾選「自動選取」

| 🗧 🕘 🙋 h                            | ttp://doc. <b>kmu.edu.tw</b> /m                         | nenu.php    | 0 - Q                                              |
|------------------------------------|---------------------------------------------------------|-------------|----------------------------------------------------|
| 閨案(F) 編輯(E)                        | 檢視(V) 我的最愛(A)                                           | 工具(T) 說明(H) |                                                    |
| 🗧 🧭 建議的網站                          | 工具列(T)<br>瀏覽器列(E)                                       | *           |                                                    |
| <u>□□公又へ□</u> ≋<br>選單  ———         | 移至(G)<br>停止(P)<br>重新整理(R)                               | Esc<br>F5   | <ul><li> 歡迎登入! 事務組 約僱辦 </li></ul>                  |
| 主控安全設定系統基本資料                       | 縮放(Z) (130%)<br>文字大小(X)                                 | • E         | 送未收 <mark>(0)</mark>                               |
| 收文作業<br>創號作業<br>發文作業               | 編碼(D)<br>様式(Y)<br>鍵盤瀏覽(B)                               | F7 •        | 自動選取<br>繁體中文 (Big5)<br>Unicode (UTF-8)             |
| ₩AIF™ 發文待處理夾 發文登錄處理 總發文登記簿 發文送歸檔清骂 | 原始檔(C)<br>安全性報告(S)<br>國際網站位址(I)<br>網頁隱私權原則(V)<br>全營草(F) | Ctrl+U      | 其他(M)<br>由左往右書寫文件<br>由右往左書寫文件<br>1050010081<br>謝孟女 |

15、快顯封鎖程式請勿打勾

| 網際網路選項                                                                                              |
|----------------------------------------------------------------------------------------------------|
| 一般安全性隱私權內容連線 程式 進階                                                                                  |
| 設定                                                                                                  |
| 選取網際網路區域的設定。                                                                                        |
| 中 - 封鎖缺乏簡潔隱私權原則的第三方 Cookie - 封鎖那些沒有明確許可就儲存您的連絡資訊的第三方 Cookie - 限制那些沒有明確許可就儲存您的連絡資訊的第一方 Cookie - Rame |
| 網站(S) 匯入(I) 進階(V) 預設值(D)                                                                            |
| 位置                                                                                                  |
| 快顯封鎖程式 □開啟快顯封鎖程式(B)  設定(E)                                                                          |
| InFrivate 瀏覽啟動時停用工具列和延伸模組(T)                                                                        |
|                                                                                                    |
| 確定         取消         套用(A)                                                                         |

#### 🖊 若有安裝「芬-安全 F-Secure」防毒軟體, 需做以下之設定:

1、點選「芬-安全 F-Secure」圖示

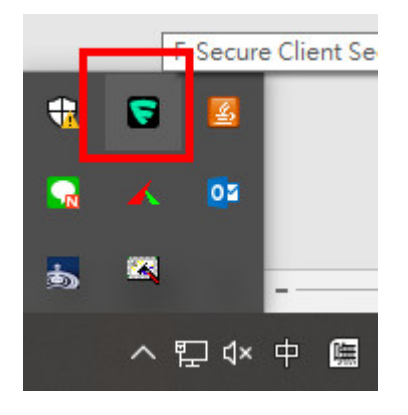

2、點選「開啟 F-Secure Client Security(O)」

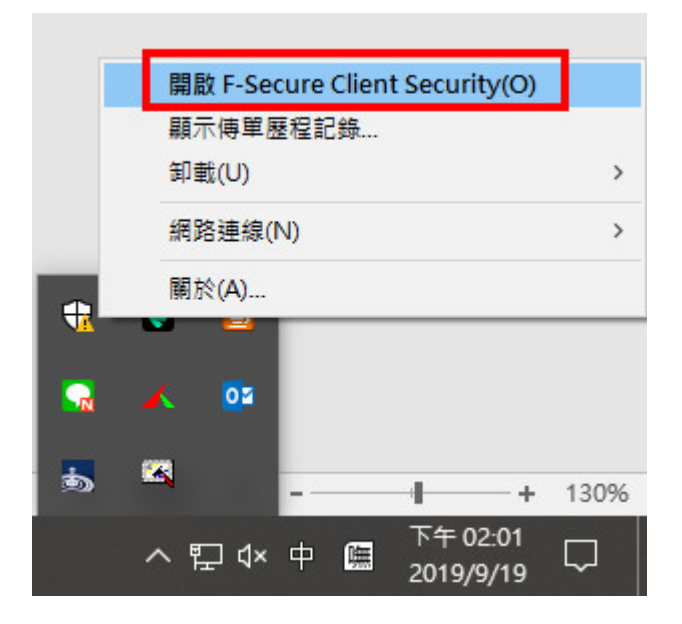

3、點選「設定」

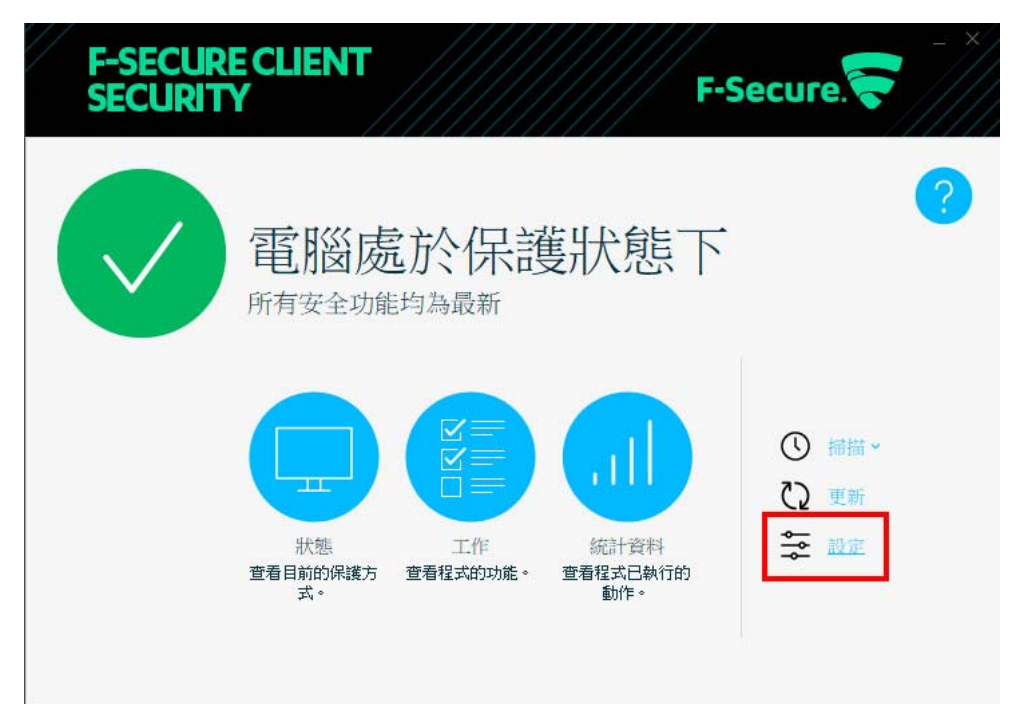

4、點選「信任的網站」

| 》 電腦   | 瀏覽防護                         |       |
|--------|------------------------------|-------|
| 》 網路連線 | 利見的伎                         |       |
| ≫ 網際網路 | ✓ 開設瀏覽防護(T)                  |       |
| 瀏覽防護   | 」」」                          |       |
| ≫ 其他設定 | ✓此網站已評等為惡意網站(S)              | 信任的網站 |
|        | - 顯示相關評價                     |       |
|        | ☑ 搜尋引擎結果 (Google、Yahoo 等)(E) |       |
|        |                              |       |
|        |                              |       |
|        |                              |       |
|        |                              |       |
|        |                              |       |

5、點選「新增」→鍵入公文系統網址「doc.kmu.edu.tw」→按「確定」

| Trusted S | ites                                                     |
|-----------|----------------------------------------------------------|
|           | 信任的網站<br>信任的網站是您選擇在瀏覽網際網路時不封鎖的一份有害網站清單。您可以手動新增或移除<br>網站。 |
| 網站        | ×                                                        |
| Seen-on-  | screen thewhizmarketing com                              |
| doc.kmu   | edu.tw                                                   |
| bwwang    | mickey.tw                                                |
|           |                                                          |
|           |                                                          |
|           |                                                          |
|           |                                                          |
|           |                                                          |
|           |                                                          |
|           |                                                          |
|           |                                                          |
| L         | 新增(A) 移除(R)                                              |
| 說明(H)     | 確定(O) 取消(C)                                              |

若有疑問,請洽秘書處廖怡惠小姐,分機:2101~2103 (E-mail: yhliau@kmu.edu.tw) 或洽葳橋資訊公司,電話:07-2240568 轉 3215